## **Creating a Job Order**

on LaborExchange.mn.gov

\*\*\*If already signed in to LaborExchange.mn.gov, Skip to Step #7\*\*\*

- 1. Navigate to LaborExchange.mn.gov
- 2. Enter your username and click "Next"

| 📴 🄅 NLx                               |              |
|---------------------------------------|--------------|
| Sign In                               |              |
| Username                              |              |
|                                       | $\mathbf{i}$ |
|                                       |              |
| Next                                  |              |
| <u>Help</u>                           |              |
| Don't have an account? <u>Sign up</u> |              |

3. Enter Password, Click "Verify".

| Verify with your password           |
|-------------------------------------|
| (8) brittanytschida@gmail.com       |
| Password                            |
| Verify                              |
| Forgot password?<br>Back to sign in |

4. Click "Send me an email"

| œ 魚 NLx                                                                                   |
|-------------------------------------------------------------------------------------------|
|                                                                                           |
| Get a verification email                                                                  |
| Ø brittanytschida@gmail.com                                                               |
| Send a verification email to <b>b***a@gmail.com</b><br>by clicking on "Send me an email". |
| Send me an email                                                                          |
| <u>Back to sign in</u>                                                                    |

- 5. Sign into email associated with the employer account, and open email titled "One-time Verification Code for DirectEmployers and Recruit Rooster Account". Retrieve verification code from email.
- 6. Enter verification code on Labor Exchange sign-in page, and click "Verify"

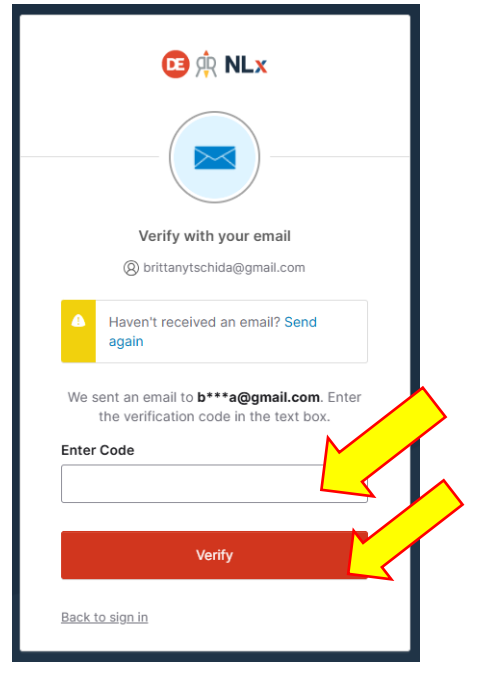

7. From main dashboard, Click "Jobs"

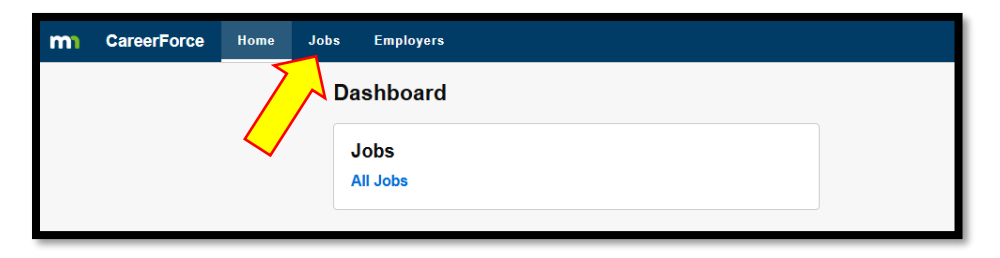

8. Click "Create a Job"

| CareerForce Home                                      | obs Employers             |                          |                                |                     |       | Brittany Tschida • |
|-------------------------------------------------------|---------------------------|--------------------------|--------------------------------|---------------------|-------|--------------------|
|                                                       | Jobs Create Job           |                          |                                |                     |       |                    |
| Filters Clear (0)<br>Job Order ID                     | Job Job Title             | Job Reference Created By | Locations                      | Visa Program Status | Dates |                    |
| Search by exact job ID Keyword Search jobs by keyword |                           |                          | There are currently no jobs to | display.            |       |                    |
| Status<br>Open                                        | Page 1 of 1 Previous Next |                          |                                |                     |       |                    |
| Scheduled     Job Received                            |                           |                          |                                |                     |       |                    |
| Pending/Held     Draft                                |                           |                          |                                |                     |       |                    |
| C Rejected                                            |                           |                          |                                |                     |       |                    |

9. Fill in fields on the "Job Posting Options" page, click "Submit for Review" (\*Notes Required Field)

|                                                                                                    | Compensation                                                                                       |
|----------------------------------------------------------------------------------------------------|----------------------------------------------------------------------------------------------------|
|                                                                                                    | minnesota s Pay transparency Law Min Compensation Max Compensation Compensation Type               |
| Job Posting Options<br>Employer *                                                                                                    |                                                                                                    |
|                                                                                                    | Additional Compensation                                                                            |
| The employer ("doing business as") associated with this job.                                                                                                    |                                                                                                    |
| Scheduled Publish Date                                                                                                    |                                                                                                    |
| mm/dd/yyyy                                                                                                    | Job Benefits *                                                                                     |
| The date this job should be published.                                                                                                    |                                                                                                    |
| Visa Program                                                                                                    |                                                                                                    |
| This is should be evaluated using federal guidalings for this vice argument                                                                                                    | Benetits offered with this job, such as health insurance, paid time off, retirement benefits, etc. |
| Dave Visible (up to 20 deve).                                                                                                    | How to Apply *                                                                                     |
| Daile arginic (nh ro an naile)                                                                                                    | Link      Email      Instructions                                                                  |
| The number of days this job should be visible before it expires, starting on the day the job is actually published.                                                                                                    |                                                                                                    |
| lab Description                                                                                                    | URL that a job applicant can apply at.                                                             |
| The information in this section will be shown in the job posting.                                                                                                    |                                                                                                    |
| Job Title *                                                                                                    | Save as Draft Submit for Review                                                                    |
|                                                                                                    |                                                                                                    |
| Title of the job as it will appear on job listings.                                                                                                    |                                                                                                    |
| Job Reference ID *                                                                                                    |                                                                                                    |
|                                                                                                    |                                                                                                    |
| A unique identifier provided by the employer to identify a job.                                                                                                    |                                                                                                    |
| Place of Work *                                                                                                    |                                                                                                    |
| On-site                                                                                                    |                                                                                                    |
| O Hybrid                                                                                                    |                                                                                                    |
| Select the primary place of work for this job.                                                                                                    |                                                                                                    |
|                                                                                                    |                                                                                                    |
|                                                                                                    |                                                                                                    |
| Job locations (select 1 location) *                                                                                                    |                                                                                                    |
| Sedici locations                                                                                                    | <b>v</b>                                                                                           |
| Job Type *                                                                                                    |                                                                                                    |
| ······ ·                                                                                                    |                                                                                                    |
| type ot job (eg. part time or full time).                                                                                                    |                                                                                                    |
|                                                                                                    |                                                                                                    |
| Shift "                                                                                                    |                                                                                                    |
| Shift*                                                                                                    |                                                                                                    |
| Shift *                                                                                                    |                                                                                                    |
| Shift *                                                                                                    |                                                                                                    |
| Shift *                                                                                                    |                                                                                                    |
| Shift *                                                                                                    |                                                                                                    |
| Shift *       Number of Openings *       Job Duties *                                                                                                    |                                                                                                    |
| Shift *                                                                                                    |                                                                                                    |
| Shift *                                                                                                    |                                                                                                    |
| Shift *                                                                                                    |                                                                                                    |
| Shift *                                                                                                    |                                                                                                    |
| Shift *                                                                                                    |                                                                                                    |
| Shift *                                                                                                    |                                                                                                    |
| Shift *                                                                                                    |                                                                                                    |
| Shift *                                                                                                    |                                                                                                    |
| Shift *                                                                                                    |                                                                                                    |
| Shift *                                                                                                    |                                                                                                    |
| Shift *                                                                                                    |                                                                                                    |
| Shift *                                                                                                    |                                                                                                    |
| Shift *          Number of Openings *         Job Duties *         Job Duties *         Minimum Education Required *         Minimum Experience Required *         Public Transportation Accessible         ·         Physical Required         ·         Drug Test Required         ·                   |                                                                                                    |
| Shift *                                                                                                    |                                                                                                    |
| Shift *          Number of Openings *         Number of Openings *         Job Duties *         Minimum Education Required *         Minimum Experience Required *         Public Transportation Accessible         Velocation Required         Voing Test Required         Veterans Encouraged to Apply |                                                                                                    |